## Gouden trofee – video les

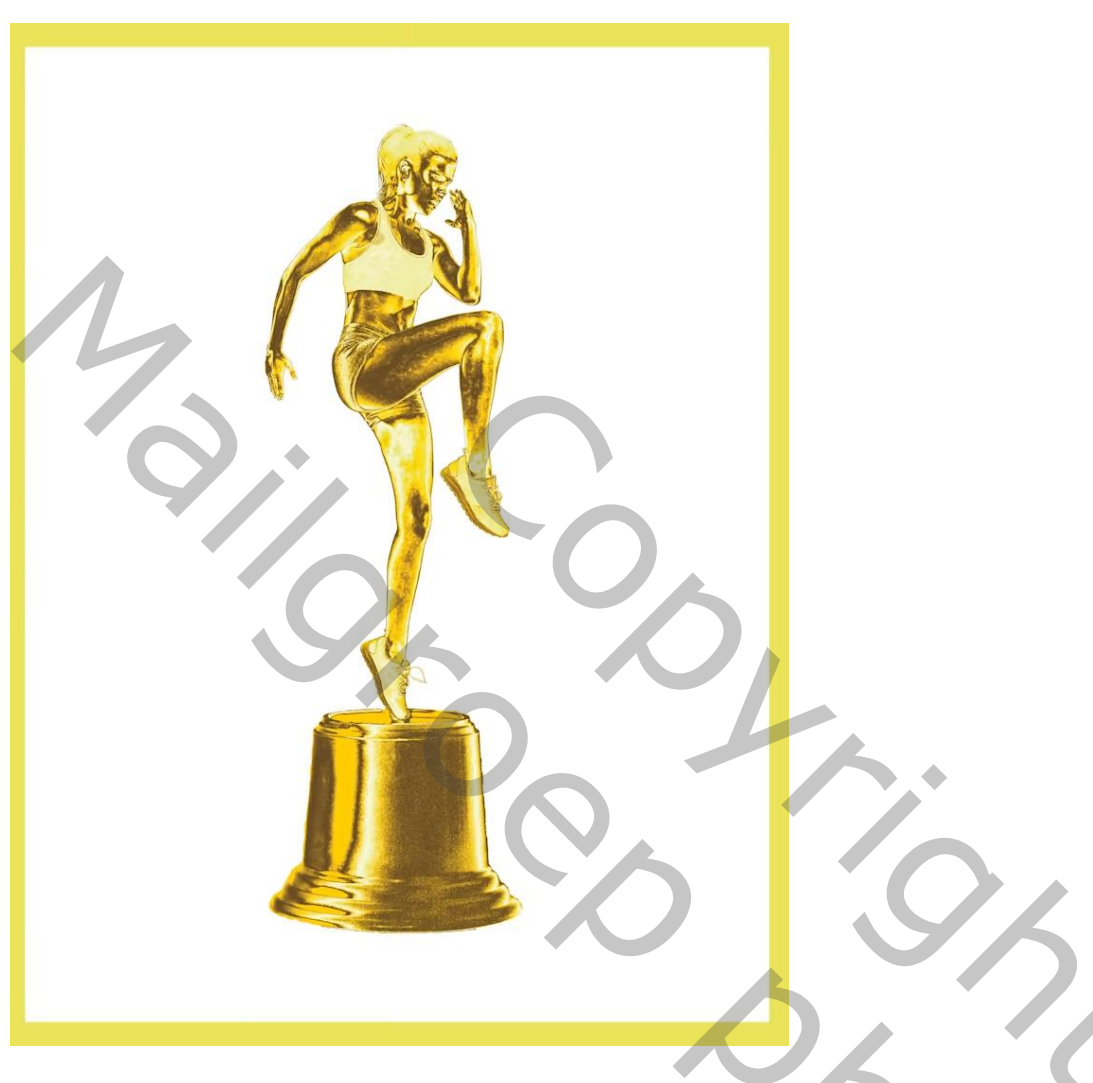

Open afbeelding met "meisje"; selectie maken; laagmasker toevoegen

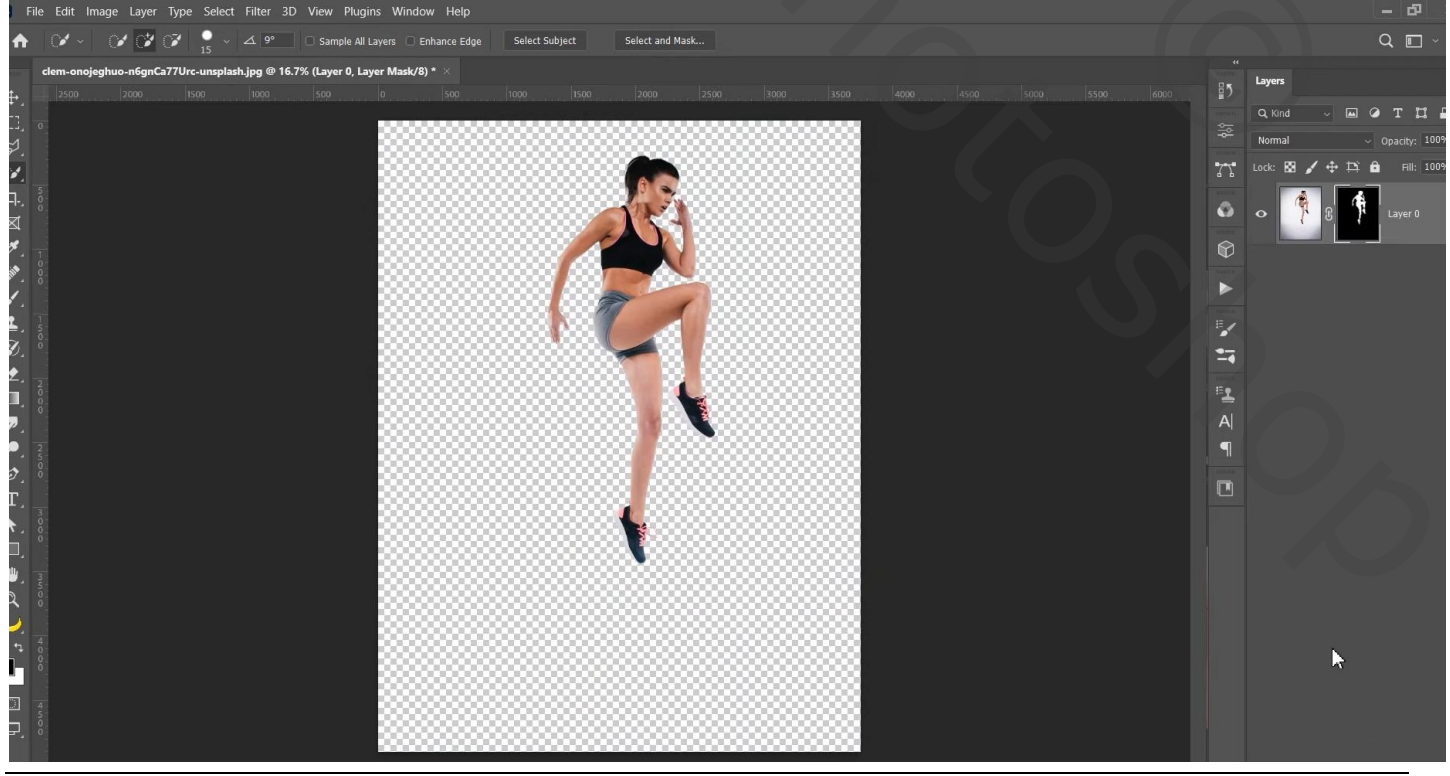

Gouden trofee - blz. 1

Aanpassingslaag 'Omkeren' toevoegen; Uitknipmasker boven het meisje Modus = Verschil

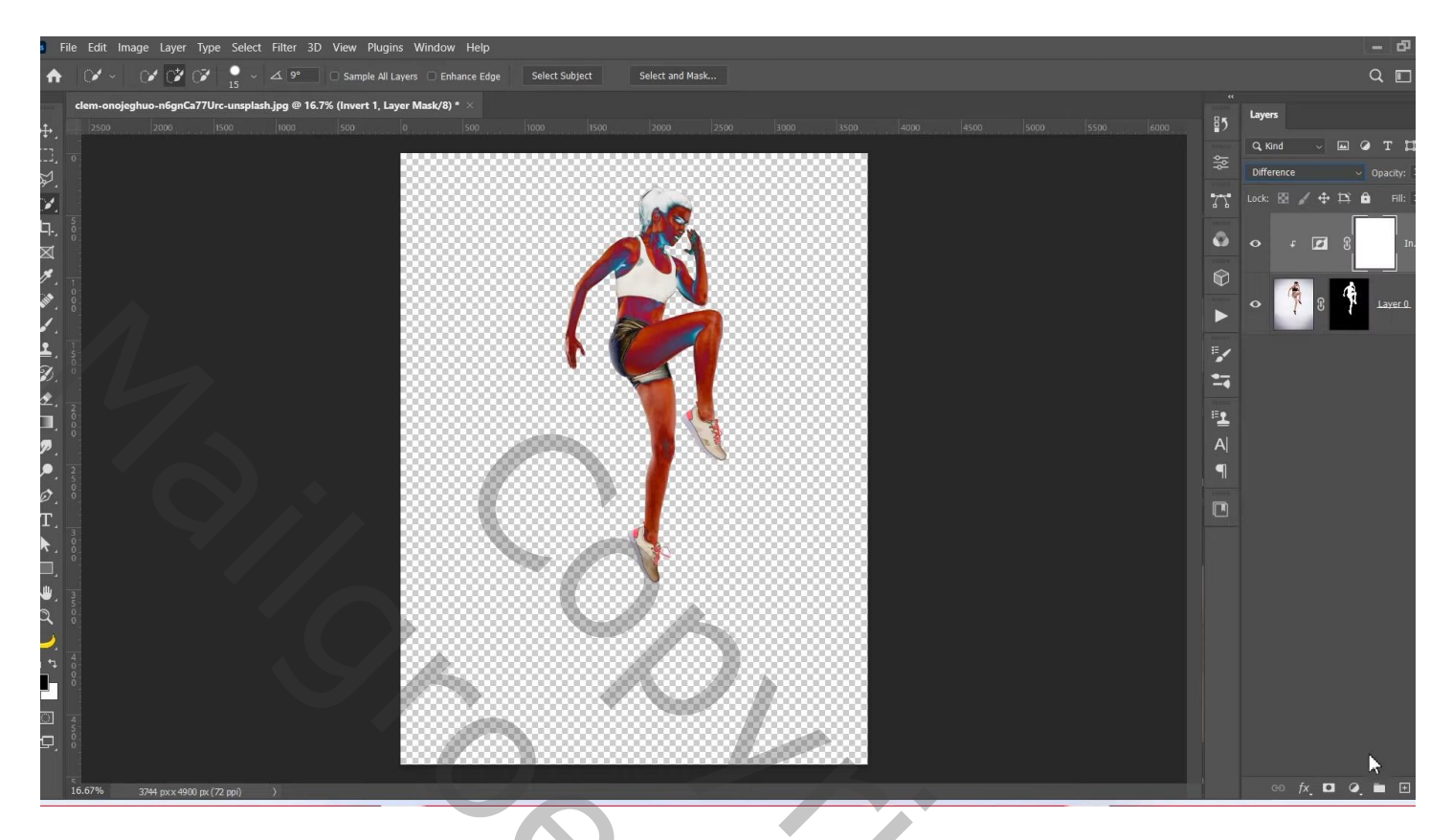

Nog een Aanpassingslaag 'Omkeren'; Uitknipmasker; modus = Verschil

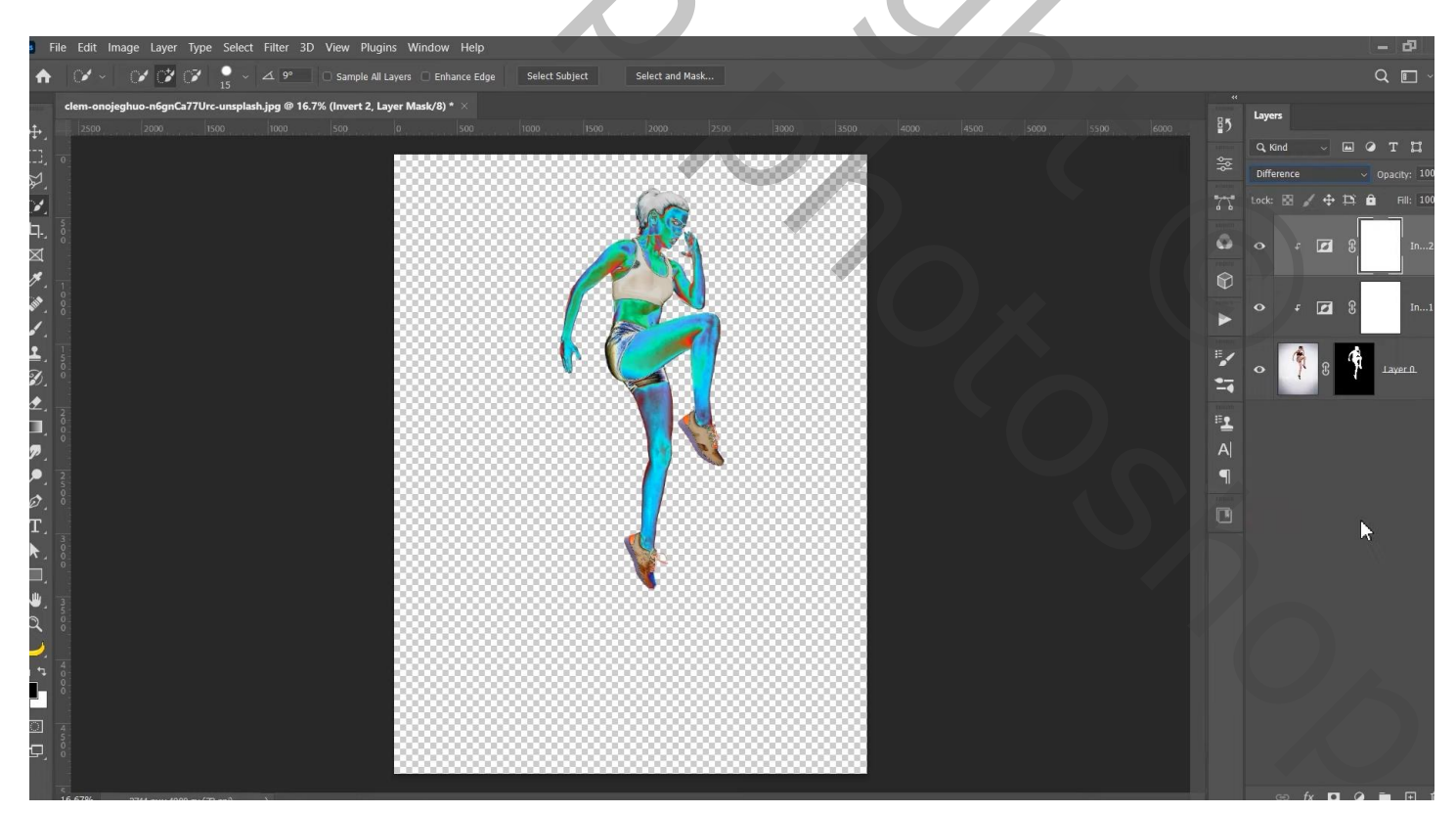

| a File Edit Image Layer Type Select Filter 3D View Plugins Window Help                                          |                 |                        |      |     |         |               | - 5                              |
|----------------------------------------------------------------------------------------------------|-----------------|------------------------|------|-----|---------|---------------|----------------------------------|
| ★ ✓ ✓ ✓ ✓ ✓ ✓ 9 A 9° Sample All Layers □ Enhance Edge Select Subject                                            | Select and Mask |                        |      |     |         |               | Q 🗖 -                            |
| clem-onojeghuo-n6gnCa77Urc-unsplash.jpg @ 16.7% (Black & White 1, RGB/8) * ×                                    |                 |                        |      |     |         |               |                                  |
|                                                                                                    |                 | 00 4000 4500 5000 5500 | 6000 | ₽5  | Layers  |               |                                  |
|                                                                                                    |                 | Properties             |      |     | Q, Kind | ~             | отц                              |
| ₽.                                                                                                    |                 | Black & White          |      |     | Normal  |               | <ul> <li>Opacity: 100</li> </ul> |
|                                                                                                    | als             | Preset: Custom         |      | 22  |         | / + B         | Fill: 100                        |
| ia, ;                                                                                                    |                 | L Tint                 | Auto | 0   |         | - <b>1</b> 9  | In 2                             |
|                                                                                                    | 7 6 T           | Reds:                  |      |     |         | ° 🛥 🛛         |                                  |
|                                                                                                    |                 |                        |      |     |         |               |                                  |
|                                                                                                    |                 | Yellows:               | -18  |     |         | F 🗖 8         | In1                              |
|                                                                                                    | (TOTAL)         | Greens:                |      | 12. |         |               |                                  |
|                                                                                                    |                 |                        | _    | ·** |         | · 🗖 '8        | Bl 1                             |
|                                                                                                    |                 | Cyans:                 | 0    |     |         |               |                                  |
|                                                                                                    |                 | Blues:                 | -123 | ±   | 。 "     | R 8           | Laver 0                          |
| ፇ ்                                                                                                    |                 | Magentas:              |      | A   |         |               |                                  |
| 2. 3                                                                                                    |                 | ▲ ·                    |      | ¶   |         |               |                                  |
|                                                                                                    |                 | ▶                      |      |     |         |               |                                  |
| T,                                                                                                    | de la           |                        |      |     |         |               |                                  |
| ▶. ::                                                                                                    |                 |                        |      |     |         |               |                                  |
|                                                                                                    | V               | r∎ 0) ච                | o 🛍  |     |         |               |                                  |
| The second second second second second second second second second second second second second second second se |                 |                        |      |     |         |               |                                  |
|                                                                                                    |                 |                        |      |     |         |               |                                  |
|                                                                                                    |                 |                        |      |     |         |               |                                  |
|                                                                                                    |                 | 8                      |      |     |         |               |                                  |
|                                                                                                    |                 |                        |      |     |         |               |                                  |
|                                                                                                    |                 |                        |      |     |         |               |                                  |
|                                                                                                    |                 |                        |      |     |         |               |                                  |
| 5                                                                                                    |                 |                        |      |     |         | 64 <b>D</b> ( | a 🖬 🖂 🕯                          |

Bovenste samengevoegde laag maken met Ctrl + Alt + Shift + E; bekomen laag omzetten in Slim Object Filter  $\rightarrow$  Artistiek  $\rightarrow$  Plastiek : 6 ; 1 ; 11

| Ps             | Plastic Wrap (33.3%) |                                                                     |                                        |
|----------------|----------------------|---------------------------------------------------------------------|----------------------------------------|
| •<br>•<br>•    | GE                   | A V C Articlic                                                      | OK     Cancel                          |
|                |                      | File Grant Press Custor C 1 y Harris                                | Plastic Wrap V<br>Highlight Strength 6 |
|                |                      | Part Dada                                                           | Detail 1<br>Smoothness 11              |
| :<br>↓<br>¶.   |                      | Poster Edges Rough Postes Smudge Stack                              | •                                      |
| ₽.<br>□.<br>₽. |                      | Sponge Underpainting Watercolor<br>> Enublish Strokes               | • Plastic Wrap                         |
| ₽.<br>Ø.<br>T. |                      | <ul> <li>► Statuth</li> <li>► Stylize</li> <li>► Texture</li> </ul> |                                        |
| k □ ⇒ 0        |                      |                                                                     |                                        |
|                |                      |                                                                     |                                        |
| C<br>P         | • 1 33.3% 🗸          | <b>v</b>                                                            |                                        |

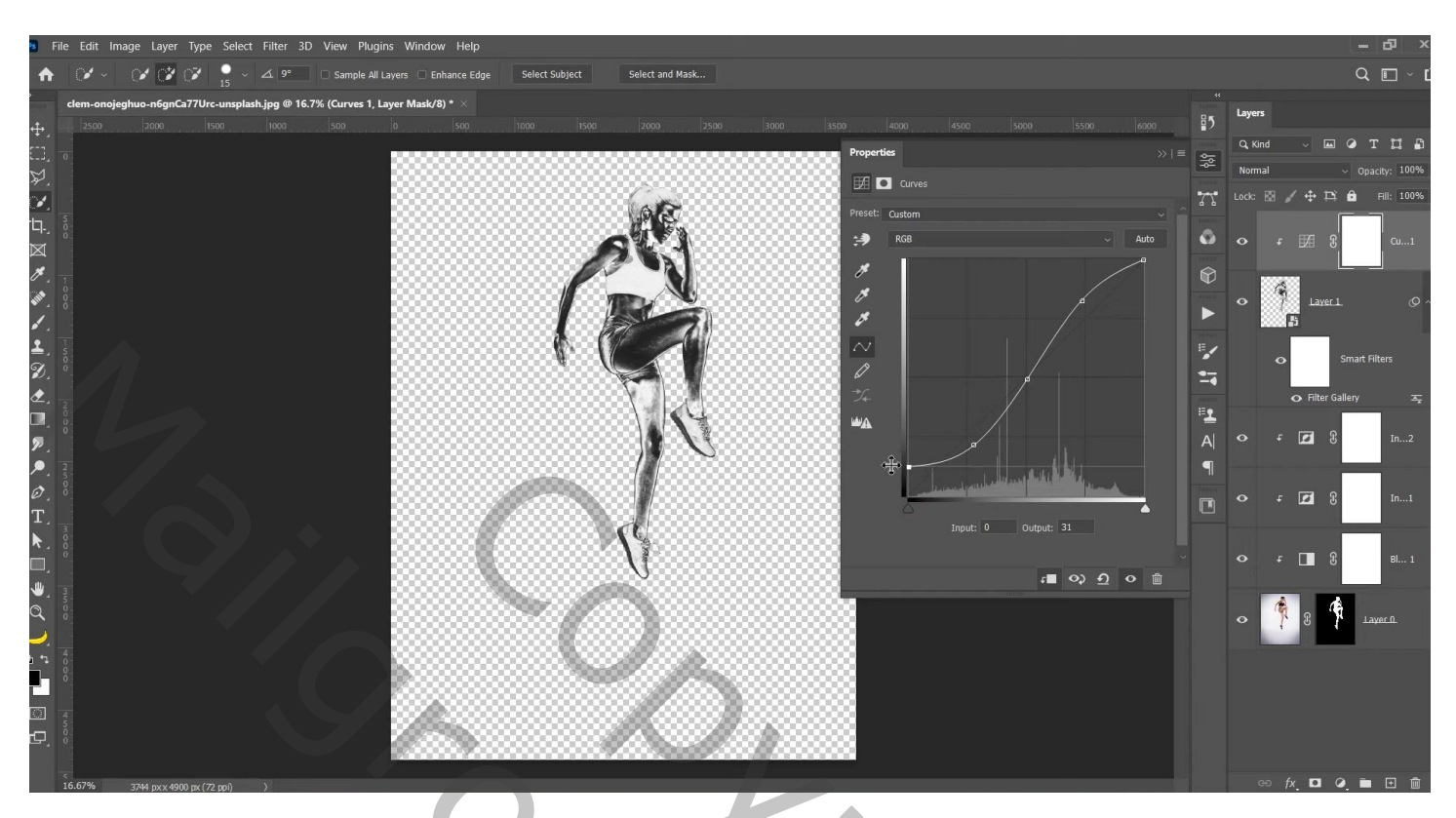

Aanpassingslaag 'Volle kleur', kleur = # FFC600 ; Uitknipmasker; modus = Fel licht Opties voor Overvloeien : Onderliggende laag = 0 ; 122 ; 182 ; 255 ; deze laag = 0 ; 228 ; 255

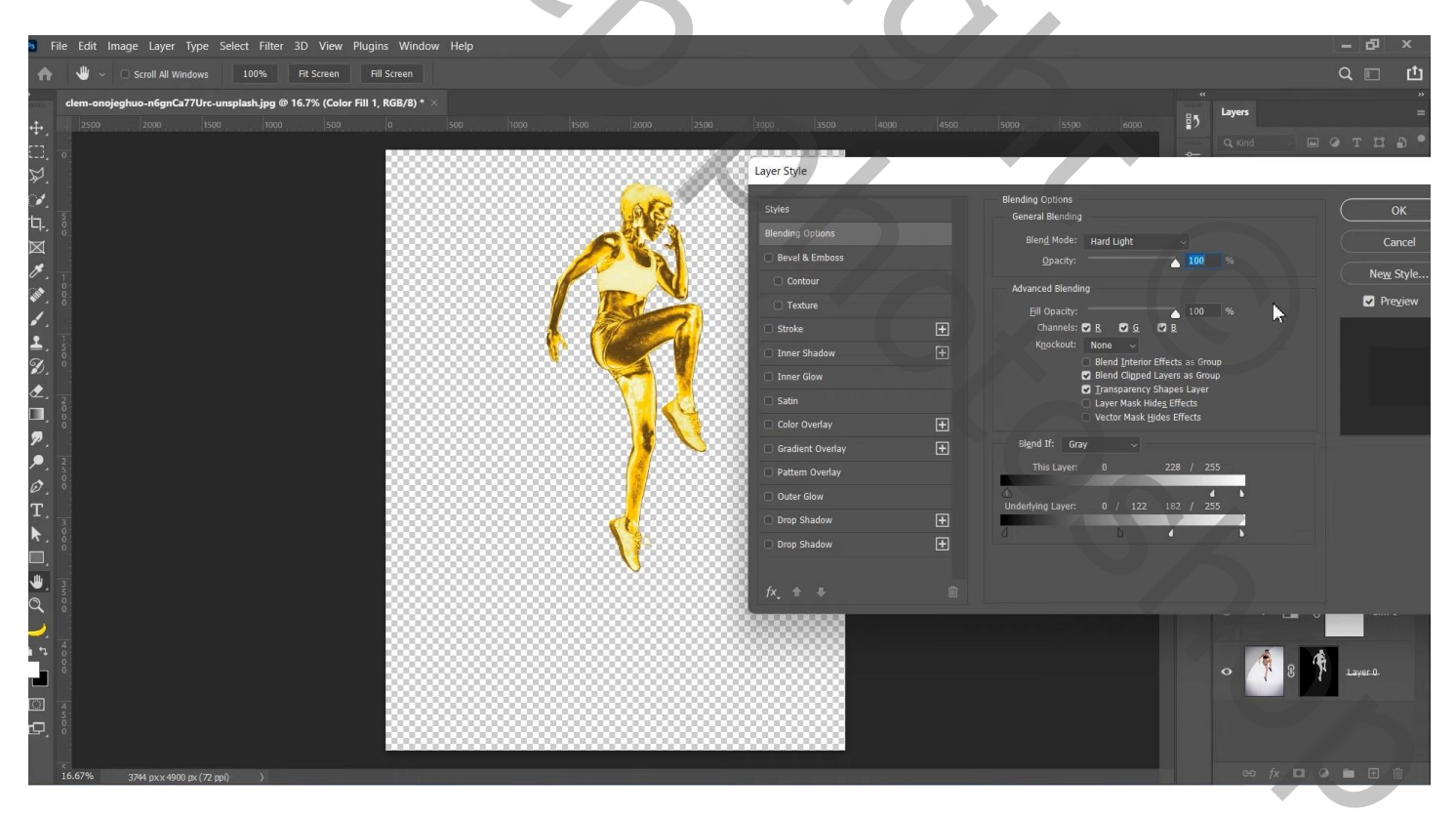

Alle lagen groeperen in de groep "meisje"

Selectie van het onderste donkere deel van de trofee; toevoegen onder voet van het meisje

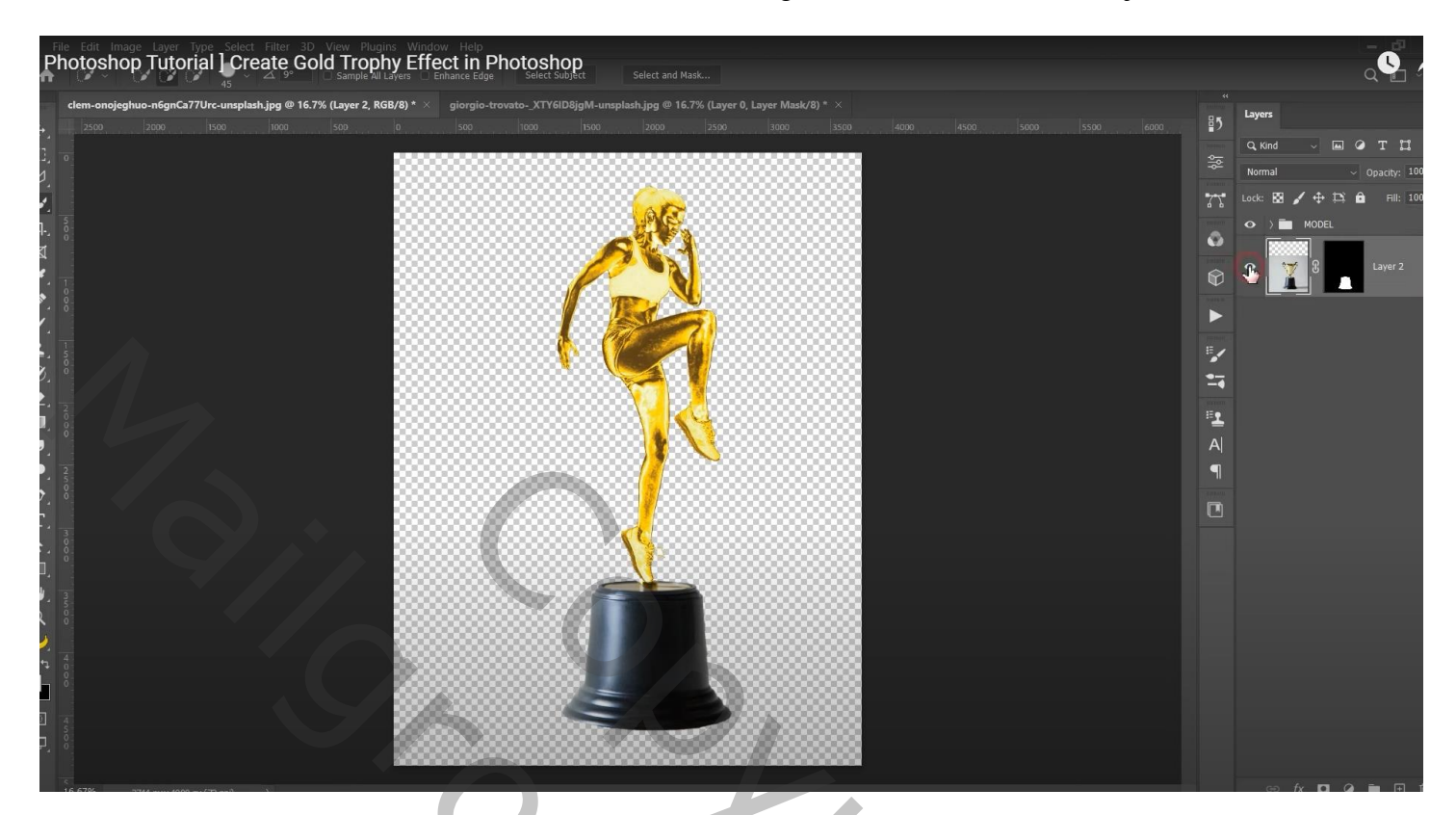

Aanpassingslaag 'Omkeren'; Uitknipmasker; modus = Verschil

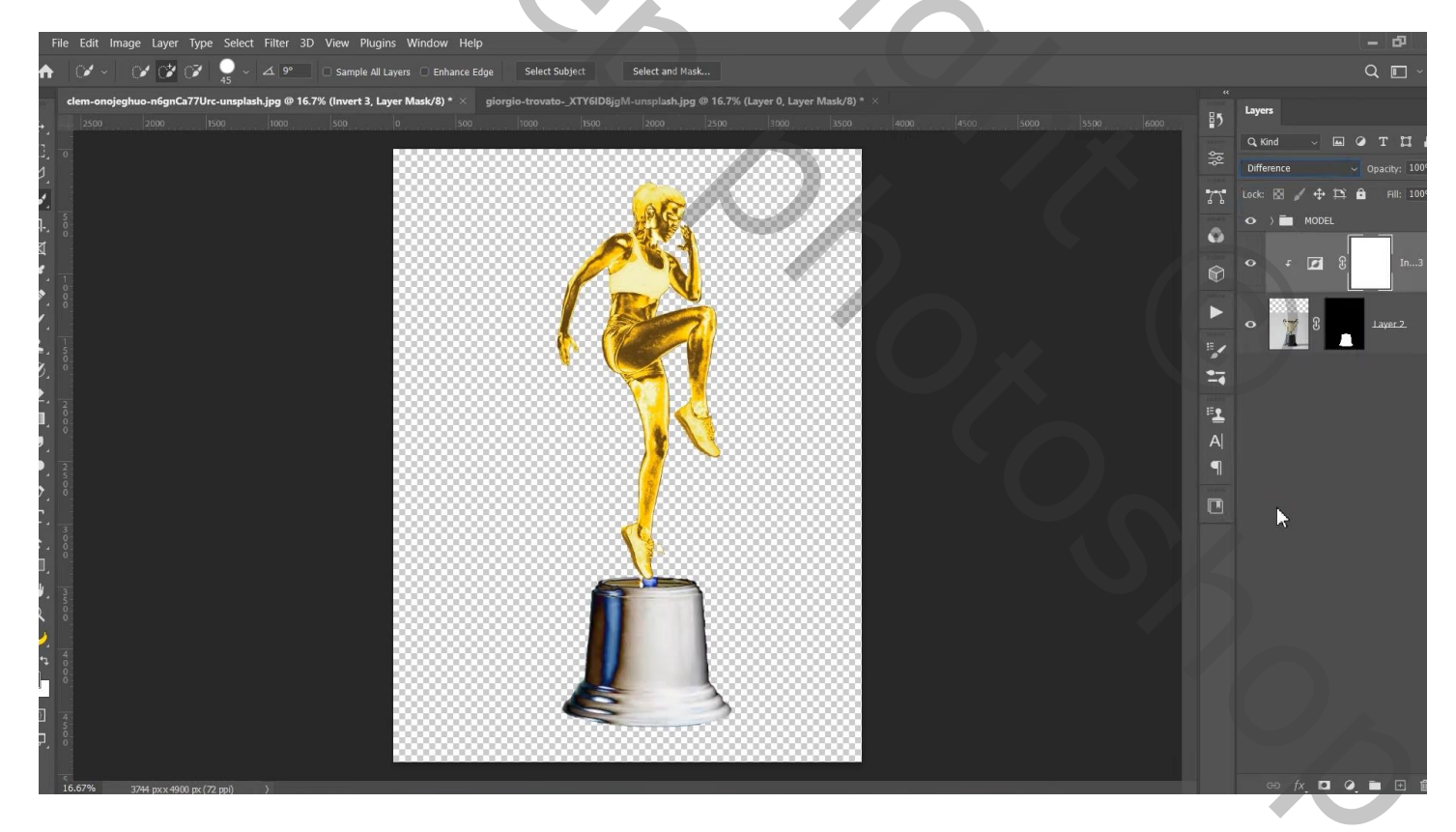

## Nog een Aanpassingslaag 'Omkeren; Uitknipmasker; modus = Verschil

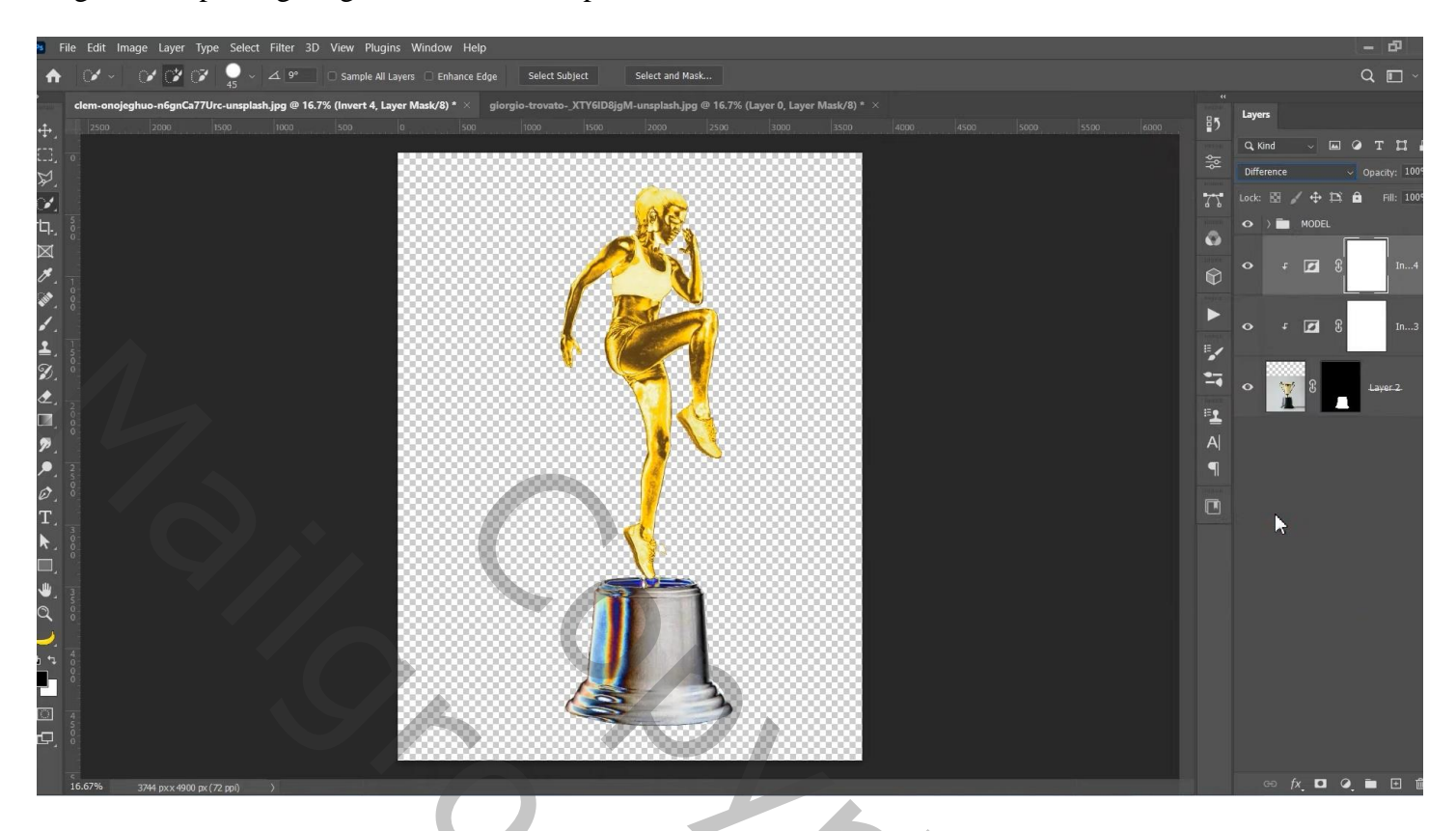

Onder die twee een Aanpassingslaag 'Niveaus' : 0 ; 1,44 ; 170 ; Uitvoer = 30 ; 225

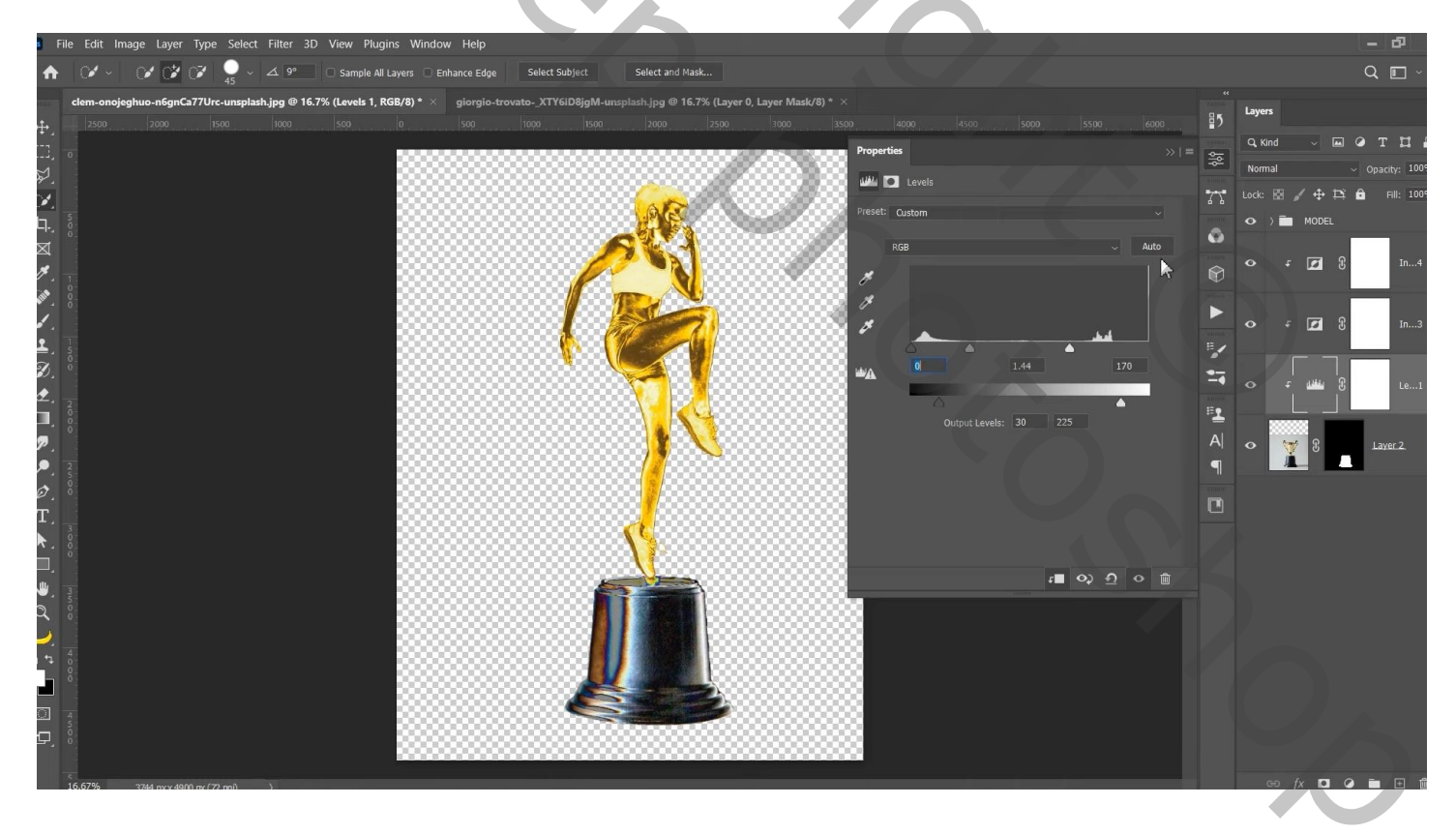

| a File Edit Image Layer Type Select Filter 3D View Plugins Window Help            |                                                                            |                             | - Ø              |
|-----------------------------------------------------------------------------------|----------------------------------------------------------------------------|-----------------------------|------------------|
| A V ~ V V 0 45 ~ 49 □ Sample All Layers □ Enhance Edge                            | Select Subject Select and Mask                                             |                             | Q 🔳              |
| clem-onojeghuo-n6gnCa77Urc-unsplash.jpg @ 16.7% (Black & White 2, Layer Mask/8) * | × giorgio-trovatoXTY6lD8jgM-unsplash.jpg @ 16.7% (Layer 0, Layer Mask/8) * |                             | Lavers           |
|                                                                                   | 1000 1500 2009 2500 3000 3500 40                                           | 00 4500 5000 5500 6000 5500 |                  |
|                                                                                   | Properties                                                                 | N = \$                      | Namal Oscilar 1  |
|                                                                                   |                                                                            | Black & White               |                  |
|                                                                                   | Preset: Cu                                                                 | stom ~                      |                  |
| -+. ;<br>xi                                                                       |                                                                            | Tint Auto 🕥                 |                  |
|                                                                                   | Reds:                                                                      | 95                          | 🗢 ғ 🗾 🖁 In       |
|                                                                                   | Yellows:                                                                   | 97                          |                  |
|                                                                                   |                                                                            |                             | • f 🗹 🖁 In       |
| <u>+</u> , , ,                                                                    | Greens:                                                                    | 82 F                        |                  |
|                                                                                   | Cyans:                                                                     | 115                         | o f <b>⊡</b> 8 ⊫ |
|                                                                                   | Blues:                                                                     | <b>6</b> 2 ₽                |                  |
|                                                                                   |                                                                            |                             |                  |
|                                                                                   | Magentas:                                                                  | 38 9                        |                  |
|                                                                                   |                                                                            |                             |                  |
| т                                                                                 |                                                                            |                             |                  |
|                                                                                   | <u> </u>                                                                   |                             |                  |
|                                                                                   |                                                                            | a O) A O m                  |                  |
|                                                                                   |                                                                            |                             |                  |
|                                                                                   |                                                                            |                             |                  |
|                                                                                   |                                                                            |                             |                  |
|                                                                                   |                                                                            |                             |                  |
|                                                                                   |                                                                            |                             |                  |
|                                                                                   |                                                                            |                             |                  |
|                                                                                   |                                                                            |                             |                  |

Van de groep "meisje" de Volle kleur en Curven lagen dupliceren; slepen bovenaan de trofee; Uitknipmasker lagen

| File Ec          | dit Image Layer    | Type Select Filt    | ter 3D View P    | Plugins Window       | Help                 |                      |                      |                        |   |     | _ |                        | - đ                     |
|------------------|--------------------|---------------------|------------------|----------------------|----------------------|----------------------|----------------------|------------------------|---|-----|---|------------------------|-------------------------|
| ♠   ≁            | / -   🕜 💕          | 📝   🍚 - 🖂           | 9° 🗌 Sample      | e All Layers 🗌 Enhai | nce Edge Select Su   | bject Select a       | and Mask             |                        |   |     |   |                        | Q 🔳                     |
| clem             | 1-onojeghuo-n6gnCa | a77Urc-unsplash.jpg | g @ 16.7% (STAND | ), RGB/8) * × gi     | iorgio-trovatoXTY6II | D8jgM-unsplash.jpg @ | @ 16.7% (Layer 0, La | ayer Mask/8) * $	imes$ |   |     |   |                        |                         |
| <b>1</b>         |                    |                     |                  |                      |                      |                      |                      |                        |   |     |   | ₽5                     | Layers                  |
|                  |                    |                     |                  |                      |                      |                      |                      |                        |   |     |   |                        | Q, Kind 🗸 🖾 🏈 T         |
| 7                |                    |                     |                  |                      |                      |                      |                      | W /8W                  |   |     |   |                        | Pass Through v Opacity: |
|                  |                    |                     |                  | - 33333              |                      |                      | ~                    |                        | 8 |     |   | 77                     | Lock: 🖾 🖌 🕂 🏛 🛛 Fill:   |
| -<br>, 5-        |                    |                     |                  |                      |                      | Ser Star             | e.                   |                        |   |     |   |                        | 👁 ) 🛅 MODEL             |
| ⊴ _              |                    |                     |                  |                      |                      |                      |                      |                        |   |     |   | •                      | • > 💼 STAND             |
| *                |                    |                     |                  |                      |                      | 07                   | 8                    |                        |   |     |   | $\widehat{\mathbb{Q}}$ |                         |
| <b>i</b>         |                    |                     |                  |                      |                      |                      | N.                   |                        |   |     |   |                        |                         |
| 1.               |                    |                     |                  |                      |                      |                      |                      |                        |   |     |   |                        |                         |
| 1 5              |                    |                     |                  |                      |                      |                      |                      |                        |   | , T |   | =                      |                         |
| Ø. Š             |                    |                     |                  |                      |                      |                      |                      |                        |   |     |   |                        |                         |
| <b>2</b>         |                    |                     |                  |                      |                      |                      |                      |                        |   |     |   | and the second         |                         |
| ⊒, ₀             |                    |                     |                  |                      |                      |                      | 1                    |                        | 8 |     |   | <b>1</b>               |                         |
| <b>P</b> .       |                    |                     |                  |                      |                      |                      |                      |                        |   |     |   | A                      |                         |
| 250              |                    |                     |                  |                      |                      |                      |                      |                        |   |     |   | 9                      |                         |
|                  |                    |                     |                  |                      |                      |                      |                      |                        |   |     |   |                        |                         |
| Г <u> </u>       |                    |                     |                  |                      |                      |                      |                      |                        |   |     |   |                        |                         |
| <b>*</b> . 8     |                    |                     |                  |                      |                      |                      |                      |                        |   |     |   |                        |                         |
|                  |                    |                     |                  |                      |                      | -                    | 2                    |                        |   |     |   |                        |                         |
| 350              |                    |                     |                  |                      |                      |                      |                      |                        | 8 |     |   |                        |                         |
| × °              |                    |                     |                  |                      |                      |                      |                      |                        | 8 |     |   |                        |                         |
| <mark>→</mark> 4 |                    |                     |                  |                      |                      |                      |                      |                        |   |     |   |                        |                         |
| 8                |                    |                     |                  |                      |                      | <u>11</u>            |                      |                        | 8 |     |   |                        |                         |
|                  |                    |                     |                  |                      |                      | R                    |                      |                        |   |     |   |                        |                         |
| 4 5              |                    |                     |                  |                      |                      |                      |                      |                        |   |     |   |                        |                         |
| <del>-</del> , ° |                    |                     |                  |                      |                      |                      |                      |                        |   |     |   |                        |                         |
| 5                |                    |                     |                  |                      |                      |                      |                      |                        |   |     |   |                        |                         |

De 7 lagen weer groeperen in de groep 'trofee"

## Onderaan een Aanpassingslaag 'Volle kleur', kleur = wit

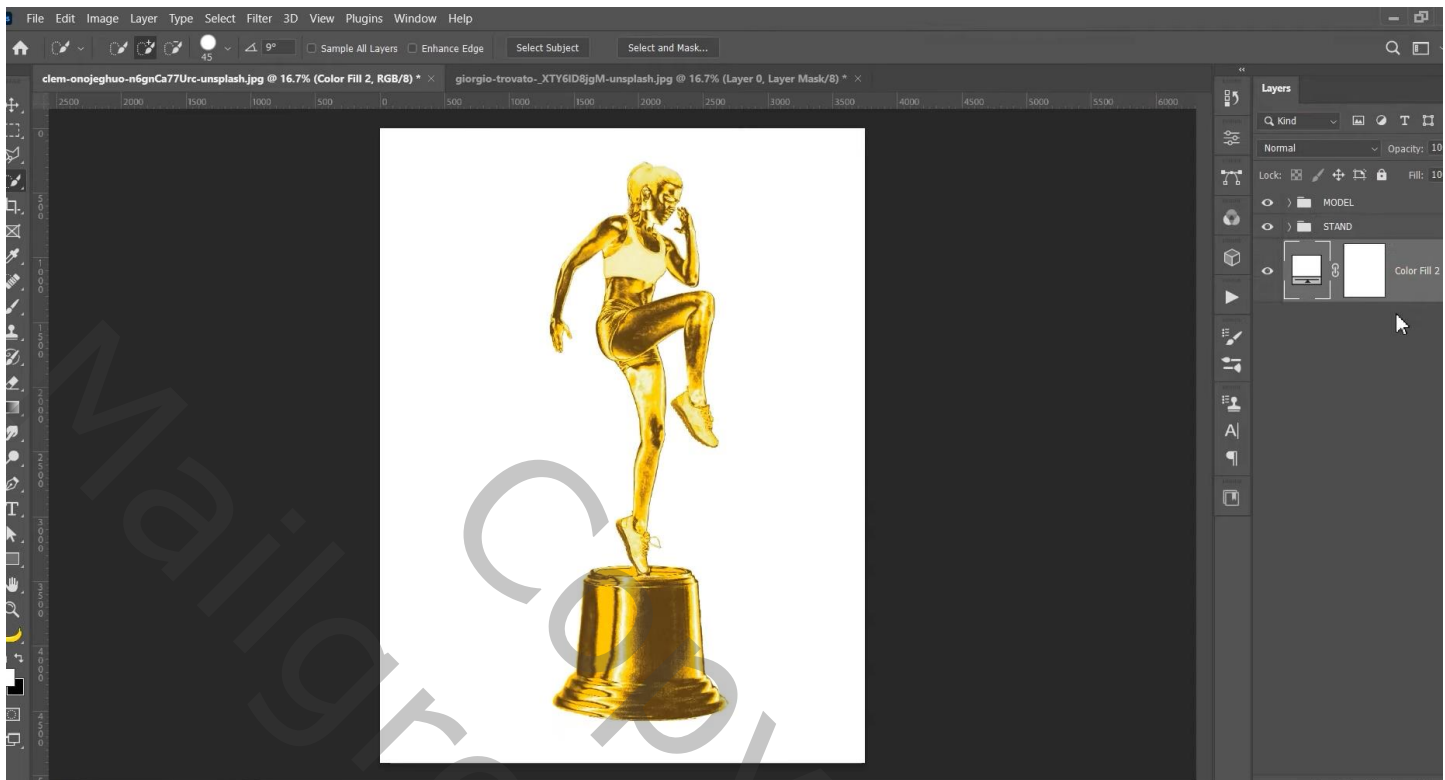

|      | K                      |             |      |      | _         | _         |       |       | _    |       |                |
|------|------------------------|-------------|------|------|-----------|-----------|-------|-------|------|-------|----------------|
| Lage | en <u>k</u> a<br>Soort | analei<br>¢ | n    | Pade | in<br>III | 0         | т     | IJ    | ß    | _     |                |
| Do   | orheen                 | hale        | n    |      | _         | 4         | e D   | ekkir | ng:  | 100%  | 5 <del>-</del> |
| Verg | ir.: ES                | 4           | ⇔    | â    |           |           |       | v     | ul:  | 100%  | 5 <del>-</del> |
| ۲    |                        | mei         | isie | -    |           |           |       |       |      |       |                |
| ۲    | t                      |             | C    |      | Kle       | eurei     | nvull | ing 1 | L    | þ     | 2              |
| ۹    | t                      | X           | £    |      | Cu        | rven      | 1     |       |      |       |                |
| ۲    |                        | j sa        | ame  | nge  | voeg      | <u>id</u> |       |       |      | ¢     | •              |
| ۲    | t                      | ø           | Ĵ    |      | Or        | nker      | en 2  |       |      |       |                |
| ۲    | t                      | ø           | £    |      | Or        | nker      | en 1  |       |      |       |                |
| ۲    | t                      |             | £    |      | Zw        | /art-\    | wit 1 |       |      |       |                |
| ۲    | Ť                      | Ĵ           | 体    | me   | eisje     | L         |       |       |      |       |                |
| ۲    | ▼ 🗁                    | trof        | ee   |      |           |           |       |       |      |       |                |
| ۲    | t                      | <u> </u>    | C    |      | Kle       | eurei     | nvull | ing 1 | l ko | pie 🖻 | p              |
| ۲    | t                      |             | £    |      | Cu        | rven      | 1 k   | opie  |      |       |                |
| ۲    | t                      | ø           | £    |      | Or        | nker      | en 4  |       |      |       |                |
| ۲    | t                      | 2           | Ĵ    |      | Or        | nker      | en 3  |       |      |       |                |
| ۲    | t                      |             | £    |      | Zw        | /art-\    | wit 2 |       |      |       |                |
| ۲    | £                      | <u>ullu</u> | £    |      | Niv       | veau      | s 1   |       |      |       |                |
| ۲    | 7                      | Ĵ           | L    | tro  | fee       |           |       |       |      |       |                |
| ۲    |                        | 3           |      | Verl | оору      | /ullin    | ng 1  |       |      |       |                |
|      |                        |             |      | GÐ   | fx        | . 0       | C     | ), [  |      | 5 6   | Ì.             |

Gouden trofee – blz. 8